| egistration ank you for your interest in registering with vet3XL.com. Please note that vet3XL.com is a veterinary internet portal and offers its services exclusively for ts and companies, organizations and institutions collaborating with vets. Please register only if you belong to this group of people. Thank you! Access data The vet3XL.D together with your password is your access to vet3XL.com. As your vet3XL-D, please use your primary email address. You ner your vet3XL-D together with your password is your access to vet3XL.com. As your vet3XL-D, please use your primary email address. You ner your vet3XL-D together with your password is your access to vet3XL.com. As your vet3XL-D, please use your primary email address. You ner your vet3XL-D to an thore with use As part of the registration process and each time your change your vet3XL. De weendy our and to communice with vet5XL con for verification purposes. To proted your account, all webskes you use to manage your vet5XL-D are SSL encrypted. You receive the best protection by using a secure password, which should be at least 8 characters long and contain at lead on enumber, capital and lower-case letters as well as punctuation and special characters.  Vet3XL D <sup>1</sup> Passwordt NewfY SUL OF Please make your selection  Vet3XL D <sup>2</sup> Passwordt NewfY pur identify. Please be sure to eiter a question which you can answer clearly.  Personal data Ne require your personal data in order to clearly identify you it will be used exclusively by vet3XL com and never be made available for third parties outside the portal. We usey our title, first name, last name and vet3XL-C in and never be made available for third parties outside the portal. We use your title, first name, last name and vet3XL-C in some areas of the portal to clearly identify you. It will be used exclusively by vet3XL com and never be made available for third parties outside the portal. We usey your title, first name, last name and vet3XL-C in some areas of the portal to clearly identify you. If you area I webs | Contraction of the second second second second second second second second second second second second second s |                                                                                                    |
|----------------------------------------------------------------------------------------------------|----------------------------------------------------------------------------------------------------|----------------------------------------------------------------------------------------------------|
| ank you for your interest in registering with vetsXL.com. Please note that vetsXL com is a veterinary interent portal and offers its services exclusively for<br>ts and companies, organizations and institutions collaborating with vets. Please register only if you belong to this group of people. Thank you!<br>Access data<br>The vetsXL D together with your password is your access to vetsXL.com. As your vetsXL-D, please use your primary email address. You ner<br>your vetsXL-D for al interactions with vetsXL com, to purchase and subscribe to our web applications, to ink your setsXL-O<br>mand to communicate with us. As part of the registration process and each time you change your vetsXL-D are start with a<br>confirmation link which you have to clack on for verification purposes. To protect your account, all webates you used mail with a<br>confirmation link which you have to clack on for verification purposes. To protect your account, all webates you use mange your vetsXL-O<br>are SSL encrypted. You receive the best protection by using a secure password, which should be at least 8 characters long and contain at lea<br>one number, capital and lower-case letters as well as punctuation and special characters.<br>Password <sup>1</sup><br>Password <sup>1</sup><br>Pessword <sup>2</sup><br>Pessword <sup>2</sup><br>Personal data<br>Personal data<br>We require your personal data in order to clearly identify you. It will be used exclusively by vetsXL com and mover be made available for third<br>parties outside the portal. We use your tite, first name, last name and vetsXL-D is now areas of the portal to clearly identify you. If will be used exclusively by vetsXL com and never be made available for third<br>parties outside the portal. We use your tite, first name, last name and vetsXL-D is now areas of the portal to clearly identify you. If you send<br>messages through vetsXL com, then we show your tite, first name, last name and dational designation in your email signature.                                                                       | gistration                                                                                                    |                                                                                                    |
| Access data       The vetaXL.D together with your password is your access to vetaXL.com. As your vetaXL-D, please use your primary email address. You nee your vetaXL-D for al interactions with vetaXL.com to purchase and subacrite to our web applications, to ink your software with vetaXL.com and to comminicate with us. As part of the registration process and each time you change your vetaXL-D are software with vetaXL.com and to comminicate with us. As part of the registration process. To protect your account, all websites you use to manage your vetaXL-D are SSL encrypted. You receive the best protection by using a secure password, which should be at least 8 characters long and contain at leas one number, capital and lower-case letters as well as punctuation and special characters.         vetaXL.D to:       Password*         Password*       Password*         Password*       In case your forget your password, we will ask you a security question. Together with your date of birth, the respective answer will help us to verify your identify. Please be sure to enter a question which you can answer clearly.         Personal data       Ver require your personal data in order to clearly identify you. It will be used acclusively by vetaXL.com and never be made available for thrid messages through vetaXL-D. In some areas of the portal to clearly identify you identify you. It will be used acclusively by vetaXL.com and never be made available for thrid messages through vetaXL-D, and additional designation in your email signature.         Personal data       In case your personal data in order to clearly identify you. It will be used acclusively by vetaXL.com and never be made available for thrid messages through vetaXL-D in some areas of the portal to clearly identify you it encore the additional designation in yo                                                                                                    | ank you for your interest in r<br>ts and companies, organizat                                                   | egistering with vetsXL.com. Please note that vetsXL.com is a veterinary internet portal and offers its services exclusively for<br>ons and institutions collaborating with vets. Please register only if you belong to this group of people. Thank you!                                                                                                    |
| The vetsXL.D together with your password is your access to vetsXL.com. As your vetsXL-D, please use your primary email address. You ne your vetsXL-D for all interactions with vetsXL.com, to purchase and subscribe to our web applications, to link your software with vetsXL.com and to communicate with us. As part of the registration process and each time you websXL and the website you use to manage your vetsXL-D, we send you an email with a confirmation if which you have to click on for verification purposes. The protect your access, which should be at least 8 characters long and contain at leas one number, capital and lower-case letters as well as punctuation and special characters.         vetsXL ID:                                                                                                    | Access data                                                                                                    |                                                                                                    |
| vetsXL D:   Password:   Password:                                                                                                    |                                                                                                    | The vetsXL ID together with your password is your access to vetsXL.com. As your vetsXL-ID, please use your primary email address. You nee<br>your vetsXL-ID for all interactions with vetsXL.com, to purchase and subscribe to our web applications, to link your software with vetsXL.com<br>and to communicate with us. As part of the registration process and each time you change your vetsXL-ID, we send you an email with a<br>confirmation link which you have to click on for verification purposes. To protect your account, all websites you use to manage your vetsXL-ID<br>are SSL encrypted. You receive the best protection by using a secure password, which should be at least 8 characters long and contain at leas<br>one number, capital and lower-case letters as well as punctuation and special characters. |
| Passwordt:                                                                                                    |                                                                                                    |                                                                                                    |
| Password confirmation*:                                                                                                    | Password                                                                                                    |                                                                                                    |
| Personal data  Verequire your personal data in order to clearly identify you. It will be used exclusively by vetsXL com and never be made available for third parties outside the portal. We use your title, first name, last name and vetsXL-Di in some areas of the portal to clearly identify you. If you send messages through vetsXL com, then we show your title, first name, last name and additional designation:  Title:  First name*:  Additional designation:                                                                                                    |                                                                                                    |                                                                                                    |
| In case you forget your password, we will ask you a security question. Together with your date of birth, the respective answer will help us to verify your identify. Please be sure to enter a question which you can answer clearly.   Security question*: Please make your selection   Answer*: Image: Clearly identify your identify you. It will be used exclusively by vetsXL.com and never be made available for third parties outside the portal. We use your title, first name, last name and vetsXL-D in some areas of the portal to clearly identify you. If you send messages through vetsXL.com, then we show your title, first name, last name and additional designation in your email signature.   Title: Image: Clearly identify you is how your title, first name, last name and additional designation   Additional designation: Image: Clearly identify you is how your title, first name, last name and explait name.                                                                                                    |                                                                                                    |                                                                                                    |
| Personal data We require your personal data in order to clearly identify you. It will be used exclusively by vetsXL.com and never be made available for third parties outside the portal. We use your title, first name, last name and vetsXL-D in some areas of the portal to clearly identify you. If you send messages through vetsXL.com, then we show your title, first name, last name and additional designation in your email signature. Title: Last name*: Additional designation:                                                                                                    |                                                                                                    | verify your identify. Please be sure to enter a question which you can answer clearly.       Please make your selection                                                                                                    |
| Personal data We require your personal data in order to clearly identify you. It will be used exclusively by vetsXL.com and never be made available for third parties outside the portal. We use your title, first name, last name and vetsXL-D in some areas of the portal to clearly identify you. If you send messages through vetsXL com, then we show your title, first name, last name and additional designation in your email signature. Title: First name*: Last name*: Additional designation:                                                                                                    |                                                                                                    |                                                                                                    |
| We require your personal data in order to clearly identify you. It will be used exclusively by vetsXL.com and never be made available for third parties outside the portal. We use your title, first name, last name and vetsXL-ID in some areas of the portal to clearly identify you. If you send messages through vetsXL.com, then we show your title, first name, last name and additional designation in your email signature. Title: Last name*: Last name*: Additional designation:                                                                                                    |                                                                                                    |                                                                                                    |
|                                                                                                    | Answer<br>Personal data                                                                                         |                                                                                                    |
|                                                                                                    | Answer                                                                                                    | We require your personal data in order to clearly identify you. It will be used exclusively by vetsXL.com and never be made available for third parties outside the portal. We use your title, first name, last name and vetsXL-ID in some areas of the portal to clearly identify you. If you send messages through vetsXL.com, then we show your title, first name, last name and additional designation in your email signature.                                                                                                    |
|                                                                                                    | Answer Personal data                                                                                            | We require your personal data in order to clearly identify you. It will be used exclusively by vetsXL.com and never be made available for third parties outside the portal. We use your title, first name, last name and vetsXL-ID in some areas of the portal to clearly identify you. If you send messages through vetsXL.com, then we show your title, first name, last name and additional designation in your email signature.                                                                                                    |
|                                                                                                    | Answer Personal data Title First name                                                                           | We require your personal data in order to clearly identify you. It will be used exclusively by vetsXL.com and never be made available for third parties outside the portal. We use your title, first name, last name and vetsXL-ID in some areas of the portal to clearly identify you. If you send messages through vetsXL.com, then we show your title, first name, last name and additional designation in your email signature.                                                                                                    |
|                                                                                                    | Answer<br>Personal data<br>Title<br>First name <sup>1</sup><br>Last name <sup>1</sup>                           | We require your personal data in order to clearly identify you. It will be used exclusively by vetsXL.com and never be made available for third parties outside the portal. We use your title, first name, last name and vetsXL-D in some areas of the portal to clearly identify you. If you send messages through vetsXL.com, then we show your title, first name, last name and additional designation in your email signature.                                                                                                    |
|                                                                                                    | Answer<br>Personal data<br>Title<br>First name <sup>a</sup><br>Last name <sup>a</sup><br>Additional designation | We require your personal data in order to clearly identify you. It will be used exclusively by vetsXL.com and never be made available for third parties outside the portal. We use your title, first name, last name and vetsXL-ID in some areas of the portal to clearly identify you. If you send messages through vetsXL.com, then we show your title, first name, last name and additional designation in your email signature.                                                                                                    |

Should you encounter any problems during the registration process please contact Mr. Mattes from the VetZ company:

myvetsxladmin@vetsxl.com or M.Mattes@vetz.vet or myself.

If you are registered the upload procedure is as follows:

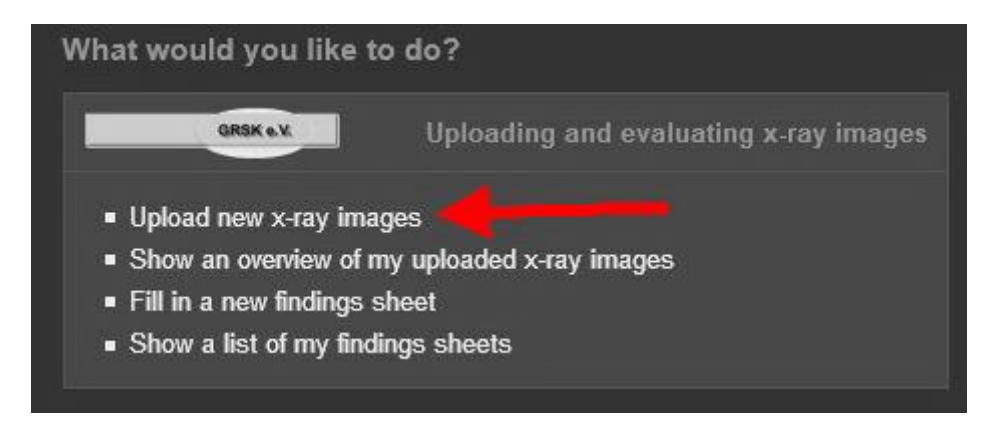

Use the marked button.

| master uata |                                                                                                    |                                                                              |   |  |  |
|-------------|----------------------------------------------------------------------------------------------------|------------------------------------------------------------------------------|---|--|--|
|             | Proceed particularly careful when selecting the breeding club                                                                                  | ub. Erroneously sent x-ray images may due to the owner and animal informatio | n |  |  |
|             | (DICOM attributes) contained in the images lead to violations of German and European data protection regulations. In doubtful cases, check the |                                                                              |   |  |  |
|             | breeds and breeding clubs available on vetsXL.com under the                                                                                    | he respective menu items or contact the GRSK.                                |   |  |  |
|             | Please make your selection                                                                                                    |                                                                              |   |  |  |
| E           | Please make your selection                                                                                                    | <u>v</u>                                                                     |   |  |  |
|             |                                                                                                    |                                                                              |   |  |  |
|             |                                                                                                    |                                                                              |   |  |  |
| Submit      |                                                                                                    |                                                                              |   |  |  |

Then you have to select breed and breed club.

First the breed.

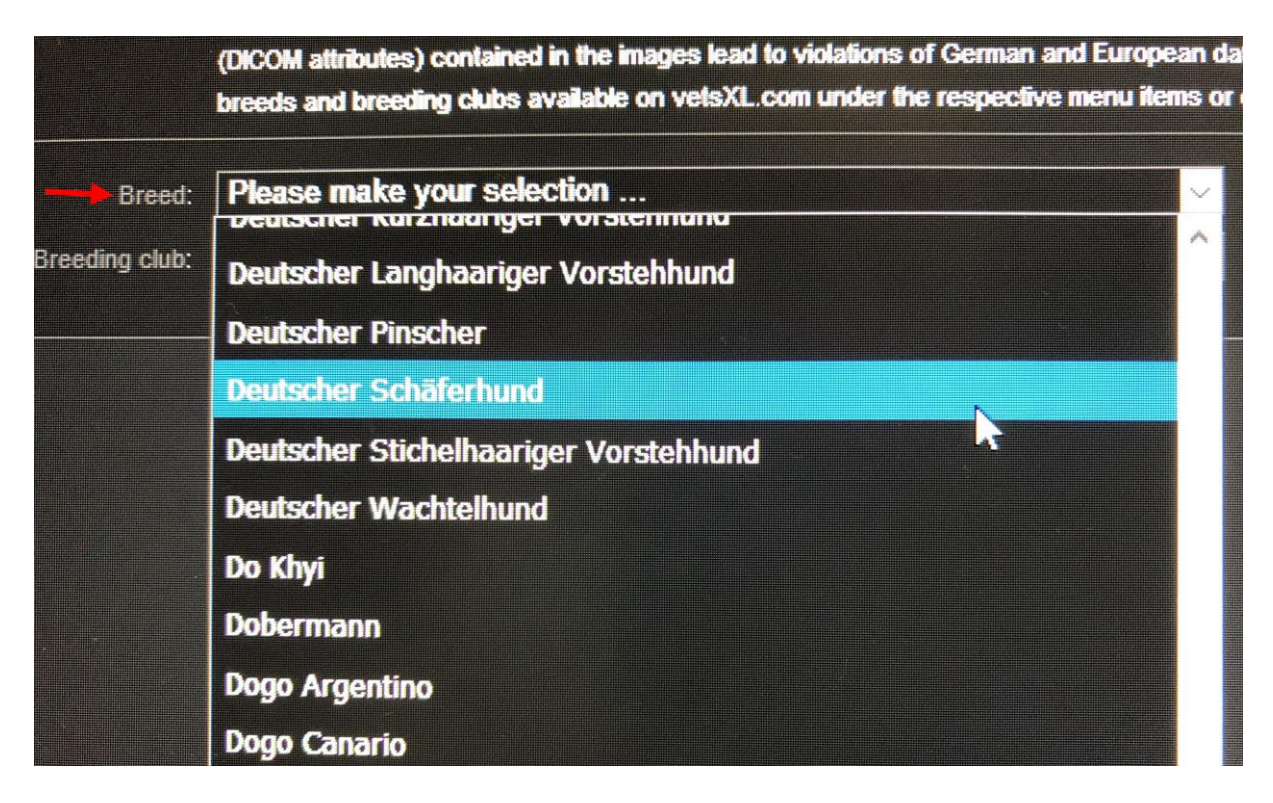

Select the blue marked breed "Deutscher Schäferhund".

Then the breed club.

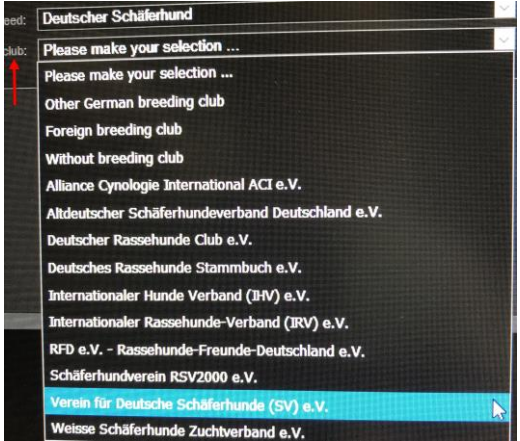

Select "Verein für Deutsche Schäferhunde (SV) e. V.

| Breed         | Deutscher Schäferhund                      |
|---------------|--------------------------------------------|
| Breeding club | Verein für Deutsche Schäferhunde (SV) e.V. |
|               |                                            |
| HD images     |                                            |
| Examiner      | Dr. Bernd Tellhelm                         |
|               | Select files                               |
| <b>FD</b> :   |                                            |
| ED Images     |                                            |
| Examiner      | Dr. Bernd Tellhelm                         |
|               | Select files                               |

On the following screen you can select the files out of your data bank.

| Breed:                 | Deutscher Schäferhund                      |                                                                                  |                                                                                                    |  |
|------------------------|--------------------------------------------|----------------------------------------------------------------------------------|----------------------------------------------------------------------------------------------------|--|
|                        | Verein für Deutsche Schäferhunde (SV) e.V. |                                                                                  |                                                                                                    |  |
| HD images              |                                            |                                                                                  |                                                                                                    |  |
|                        | Dr. Bernd Tellhelm                         |                                                                                  |                                                                                                    |  |
|                        | Select files                               | Number:<br>Date of image acquisition:                                            | 9847<br>25/09/2018 15:49:31                                                                                          |  |
|                        | Dicom (CR)                                 | Date of birth:<br>Sex:                                                           | WuSconde Rione Antico<br>380260100505683<br>24/04/2017<br>Male                                                       |  |
| ED images<br>Examiner: | Dr. Bernd Tellheim                         |                                                                                  |                                                                                                    |  |
|                        | Select files                               |                                                                                  |                                                                                                    |  |
|                        | Dicom (CR)                                 | Number:<br>Date of image acquisition:<br>Owner/animal:<br>Date of birth:<br>Sex: | 266596<br>2105/2019 13.00:34<br>Musolino,Luciano<br>Wacron del Rione Antico<br>380260100505683<br>24/04/2017<br>Male |  |
| Submit                 |                                            |                                                                                  |                                                                                                    |  |

It is very important to upload HD "HD images" and ED in "ED images".

Additional images from vertebral column should be uploaded under "HD images" and images from other joints under "ED images".

## Befundbogen vom 10.11.2022, 23:27 (2004201)

Der Befundbogen ist aufgeteilt in Stammdaten und Auswertungen. Bitte beachten Sie, dass je nach Status der Bereich mit den Auswertungen erst angezeigt wird, wenn der entsprechende Untersucher begutachtet hat. Bei neuen Befundbögen, die Tierärzte zusammen mit Röntgenbilder über vetsxl.com übermittelt haben, können Sie hier die zugehörigen Stammdaten überprüfen. Ein Klick auf das Röntgenbild öffnet den easyIMAGE HTML5 Viewer zum Anzeigen. Mit "An Untersucher weiterleiten" geben Sie den Befundbogen zur Begutachtung frei.

| Bogen/Untersuchung   |                                                                                                    |   |   |
|----------------------|----------------------------------------------------------------------------------------------------|---|---|
| Nummer:              | 2003042001                                                                                                    |   |   |
| Untersucher*:        | 4 (Dr. Bernd Tellhelm)                                                                                                    | ~ |   |
| Untersuchungsdatum*: |                                                                                                    |   |   |
| Röntgenstelle:       | Aspetuck Animal Hospital                                                                                                  |   |   |
|                      | Aspetuck Animal Hospital<br>Dr. Michael Gorra<br>278 New Milford Turnpike, 06777, New Preston, CT<br>info@aspetuckvet.com |   |   |
| Röntgendatum:        | ALR DOC BOARD                                                                                                    |   |   |
| - Tier               |                                                                                                    |   |   |
| Nummerierung:        |                                                                                                    |   |   |
| Name:                | The set of a                                                                                                    |   |   |
| Zwinger:             | Silic survision                                                                                                    | ~ | B |
|                      |                                                                                                    |   |   |
| Rasse*:              | Deutscher Schäferhund                                                                                                    | ~ |   |
| Zuchtverband*:       | Verein für Deutsche Schäferhunde (SV) e.V.                                                                                | ~ |   |
| Zuchtbuchnummer*:    |                                                                                                    |   |   |
| Tātowiernummer*:     |                                                                                                    |   |   |
| Mikrochipnummer*;    |                                                                                                    |   |   |
| Wurfdatum*:          | Unbekannt                                                                                                    |   |   |
| Geschlecht*:         | Männlich                                                                                                    | ~ |   |
|                      |                                                                                                    |   |   |